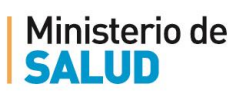

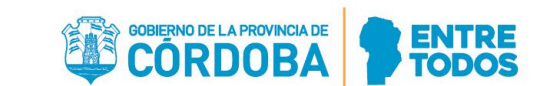

# INSTRUCTIVO DE PRESENTACIÓN DE DOCUMENTACIÓN VÍA WEB

# EXAMEN ÚNICO 2022

### DOCUMENTACION A PRESENTAR PARA LA INSCRIPCION WEB

A partir del 21/03/2022 hasta el 01/04/2022, los profesionales que postulen a becas del Ministerio de Salud de la Provincia, Ministerio Público Fiscal de la Provincia o Colegio de Bioquímicos de la Provincia de Córdoba deberán presentar la siguiente documentación de manera digital (en formato PDF, titulado con Apellido, Nombre completo y nombre del archivo que adjunta) en cada uno de los campos especificados:

- Planilla de Inscripción al Examen Único: <u>http://residencias.cba.gov.ar</u>
- Documento Nacional de Identidad, frente y dorso.
- Certificado Analítico definitivo (constatado en actas) o certificado expedido por la Universidad de Origen donde se explicite promedio general con aplazos y fecha de egreso.
- Curriculum vitae nominal abreviado (no más de dos páginas).
- Los postulantes que se inscriban en aquellas especialidades en las que se solicita requisito previo, deberán acreditar la misma, presentando certificado de dicha formación, la cual deberá ser realizada en un Centro Formador reconocido oficialmente.

### ¿QUÉ NECESITO PARA HACERLO?

Poseer Ciudadano Digital Nivel 1.

### ¿DÓNDE CARGAR LA DOCUMENTACIÓN?

Para cargar la documentación los y las postulantes deberán acceder al siguiente link :

https://fid.cba.gov.ar/ee-fid-multinota/fr/#/form/Salud/SaludResid

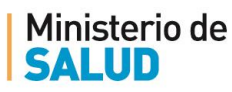

CORDOBA STORE

¿CÓMO CARGAR LA DOCUMENTACIÓN?

# Llamado a Residencias en Salud Examen Único 2022 Iniciador Sección Confirmación Datos del iniciador Nombre y Apellido Cull Representado A sí mismo Volver Cancelar Siguiente

Una vez que haya accedido al link con su CiDi, al iniciar el Trámite, los **Datos del Iniciador** (su Nombre y Apellido y CUIL), estarán precargados.

En el apartado Representado, deberá dejar la opción "A sí mismo".

Luego de esto pulsar el botón "Siguiente".

Antes de continuar, asegurese de tener toda la documentación necesaria para completar el trámite y que cada archivo esté **en formato PDF, titulado con Apellido, Nombre completo y nombre del archivo que adjunta,** como en el siguiente ejemplo:

- Pérez, Juan Carlos. Formulario de Inscripción.
- Pérez, Juan Carlos. DNI (frente).
- Pérez, Juan Carlos. DNI (dorso).
- Pérez, Juan Carlos. Analítico.
- Pérez, Juan Carlos. CV.
- Pérez, Juan Carlos. Requisito previo.

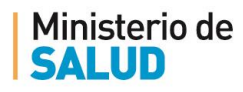

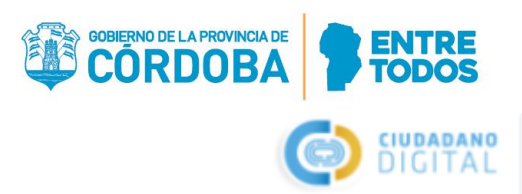

| moudor                                                   | Sección                                                           | Confirmació                |
|----------------------------------------------------------|-------------------------------------------------------------------|----------------------------|
| Antes de subir los archivo<br>http://residencias.cba.gov | s solicitados, primero deberá completar el formulario de<br>ı.ar/ | e inscripción al Examen en |
| Formulario Inscripción a Exar                            | nen Único                                                         |                            |
| Seleccionar archivo                                      | Seleccione un archivo Subir archivo                               |                            |
| Aquí subir el formulario de ins                          | scripción escaneado Este campo es requerido *                     |                            |
| DNI (frente)                                             |                                                                   |                            |
| U Seleccionar archivo                                    | Seleccione un archivo Subir archivo                               |                            |
| Aquí subir la imagen del frent                           | e del DNI Este campo es requerido *                               |                            |
| Aqui subii la intagen dei nem                            |                                                                   |                            |

Aquí subir la imágen del dorso del DNI Este campo es requerido \*

Luego de **Seleccionar el archivo** correspondiente para cada campo, deberá hacer click en el **"Subir archivo"**, por cada uno estos apartados.

Los campos/apartados que tengan un **asterisco (\*)**, son obligatorios, para completar el trámite.

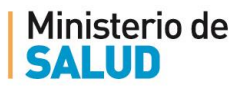

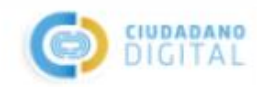

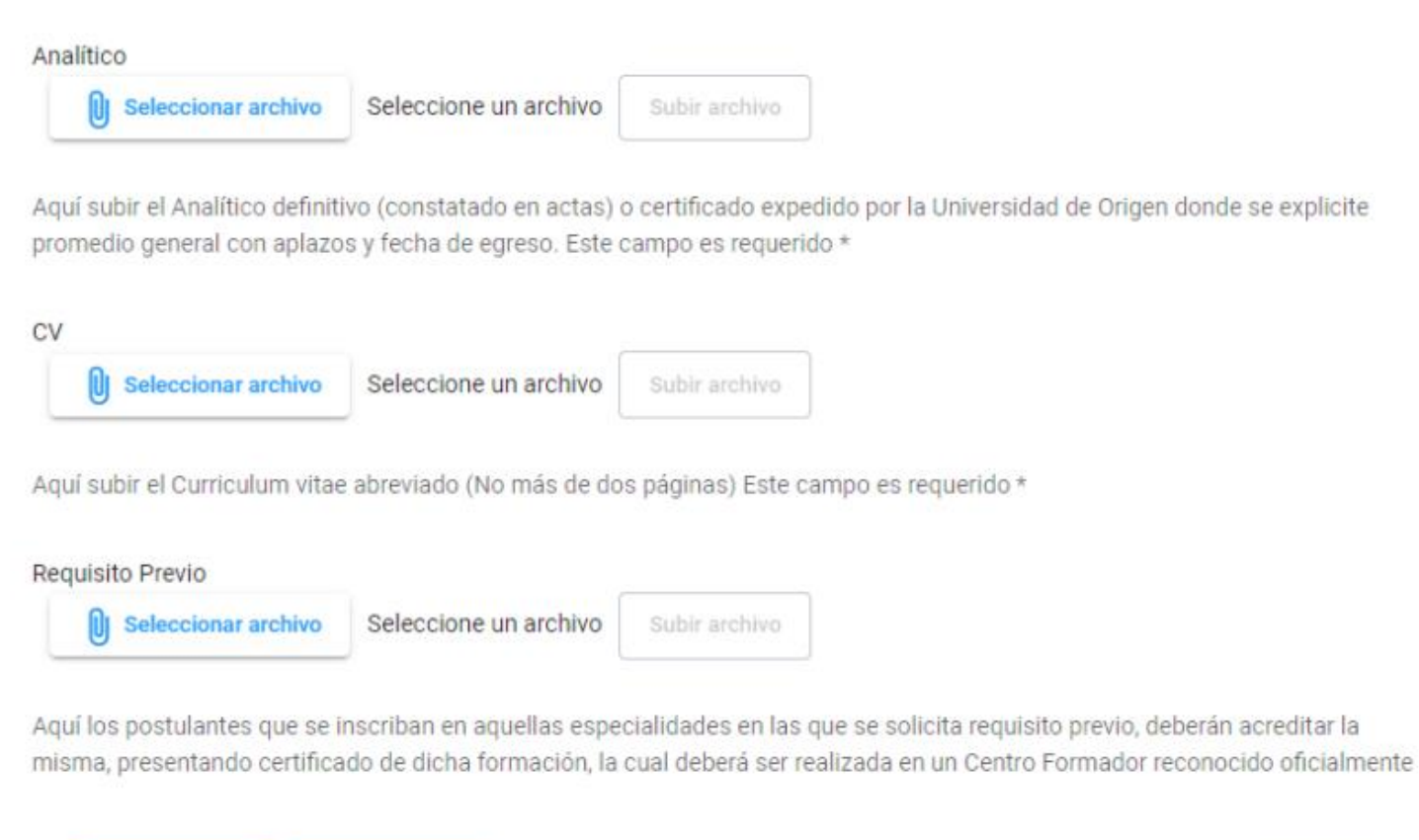

|  |  | Siguiente |
|--|--|-----------|
|--|--|-----------|

Unicamente el campo de **Requisito previo** no es obligatorio, ya que **es** solo para aquellos y aquellas postulantes que se inscriban en las especialidades en las que soliciten FORMACIÓN COMPLETA EN CLÍNICA MÉDICA, CIRUGÍA GENERAL O PEDIATRÍA (año previo NO).

Luego de esto pulsar el botón "Siguiente".

Controle todo la documentación que está cargando y luego pulsar el botón "Confirmar".